# INSTRUKCJA

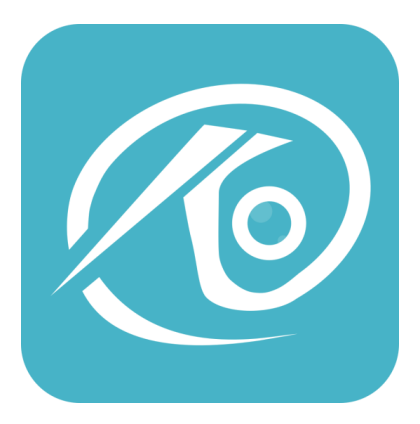

## **O-KAM**

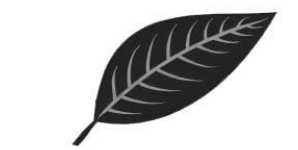

# Ruffberg

Oficjalny sklep: www.buy-24.pl

# Połączenie urządzenia

## 1 Pobierz aplikację

## 1 Metoda

Pobierz "O-KAM" ze sklepu play lub app store.

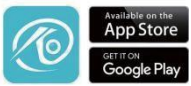

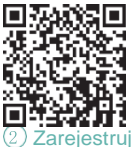

## 2 Metoda

Zeskanuj kod QR aparatem I pobierz "O-KAM" App

## Zarejestruj się lub zaloguj w aplikacji

### 1 Metoda Zarejestruj konto w aplikacji i zaloguj się.

2 Metoda Jeśli jesteś już zarejestrowany, zaloguj się bezpośrednio.

### ③ Dodaj urządzenie

Metoda 1: Otwórz aplikację mobilną, kliknij "+" w prawym górnym rogu, zeskanuj kod QR w aparacie i zakończ wiązanie urządzenia zgodnie ze wskazówkami telefonu komórkowego.

#### Metoda 2; Otwórz aplikację mobilną, kliknij .+\* w prawym górnym rogu, wybierz przycisk. Nie znaleziono kodu QR\*, wybierz. Kamera WI-FI' i zakończ wiązanie urządzenia zgodnie ze wskazówkami dla telefonu komórkowego.

# Komunikaty głosowe

| Status urządzenia   | Opis                                                                                                    |
|---------------------|----------------------------------------------------------------------------------------------------|
| Normal start        | Urządzenie uruchomiło się pomyślnie - użyj<br>aplikacji do konfiguracji Wi-Fi                                                                                                    |
| Normal reset        | Po zakończeniu resetowania urządzenie<br>zostanie uruchomiene ponownie (po<br>włączeniu aparatu naciśnij i przytrzymaj<br>przyciski restowania przez 35 sekund, aż<br>usłyszysz komunikat głosowy i sygnał<br>dźwiękowy, reset zakończony, urządzenie<br>zostanie zostanie wydany ponownie", co<br>oznacza, że reset się powiód) () |
| Abnormal reset      | Reset nie powiódł się. Zresetuj po połączeniu z<br>Internetem lub usuń urządzenie w aplikacji                                                                                                    |
| QR code recognition | Naciśnij i przytrzymaj przycisk resetowania, aby<br>zresetować                                                                                                    |
| Alarm broadcast     | Dźwięk alarmu                                                                                                    |

# IOS

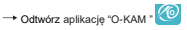

 Potwierdzić monity, które pojawiaja się podczas korzystania z aplikacji po raz pierwszy, jak pokażano na obrazkach poniżej

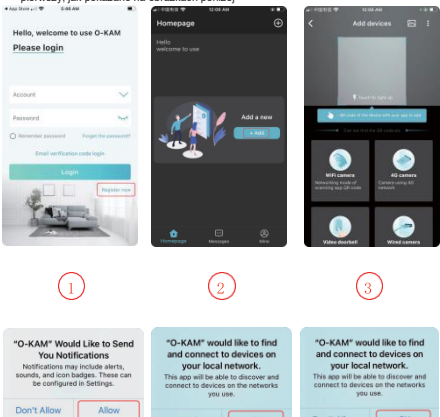

# FAQ

#### Q1: Jak zaprosić rodzinę i znajomych do korzystania z mojej kamery?

Otvórz aplikację i wybierz kamerę na stronie głównej. Kliknij "Udostępnij" w ustawieniach kamery, aby wejść na stronę udostępniania, a kod QR zostanie wygenerowany automatycznie. Twój znajomy może otworzyć aplikację i zeskanować kod QR w telefonie, aby uzyskać dostęp. Q2: Co powinienem zrobić, leśli sorzet uliegnie awarił?

Naciśnij i przytrzymaj przycisk zasilania, aby ponownie uruchomić kamerę. Jeśli nie będzie reakcji, zresetuj kamerę przycisk reset aniaczęściej znatiziesz pod sylikonową osłonky. Wciśnij i przytrzymaj przycisk resetowania, a następnie naciśnij i przytrzymaj przycisk zasilania, aby ponownie uruchomić kamerę.

#### Q3: Chciałbym przenieść wideo na mój komputer? co powinienem zrobić ?

Wyjmij kartę SD z kamery, użyj czytnika kart, aby podlączyć kartę SD do komputera, wybierz odtwarzacz multimedialny na komputerze. Windows: Polecany odtwarzacz VLC Player Odtwarzacz multimedialny Mac: Odtwarzanie na komputerze Mac nie jest obsługiwane bez dodykowanego programu

#### Q4: Nie możesz dodać kamery do aplikacji

Przed pródp parowania najlepiej zresetować kamere, upewnij lie, že kamera jest włączona, k kontroka stanu pracy miga powoji na niebieska. Ubu ubysz komunika, nasdy to pali 'z kamery. Niektóre kamery bezprzewodowe komunikują gotowość do parowania migając klikukortni diodami LED. **Upewnij się, że nazwa Wri F1 i hasto są zarwidłowe**. Kamera obsługuje tylko WFI 2,4 GHZ, nie obsługuje pasma częstoliwości 50, Dodając kamerę należy zadaba ć o płyność działami sieć, zająca są w pracę w poblizu routera.

 Ječeli konfiguracja sledi za pomoca kodu OR nie powiedzie sie, spróbuj skorzystać z konfiguracji sieci PA (telefon komkrokowy może zostać dodany automatycznie po połączeniu się z hotspotem WFF wydanym przez kamerej i powrocie do aplikacji), hasto nie powinno być ustawione tak skomplikowane jak to możliwe i nie zawiera znaktwo specjalnych typu "V 2. Jeśli obie metody naddi nie pozwalają na połączenie się z Internetem, załeca się ponownie uruchomić router

#### Q5: Jakie są wymagania dotyczące Wi-Fi?

Proszę korzystać z sieci bezprzewodowej 2,4 GHz. To urządzenie nie będzie działać z siecią bezprzewodową WI-FI 5 GHz. Jednocześnie ustaw metodę uwierzytelniania WI-FI na WPA2-PSK lub inną metodę zabezpieczeń niższego poziomu i ustaw hasło

#### Q6: Dlaczego nazwa Wi-Fi nie pojawia sie, gdy łączę się z Wi-Fi?

Na urządzeniach Apple z systemem iOS 13 i nowszym musisz włączyć "Uprawnienia lokalizacji"

dla aplikacji w Ustawieniach systemu i zmienić je na "Zezwalaj podczas używania"

#### Q7: Czy kamera świeci czerwonym światłem po włączeniu

#### noktowizora?

Wbudowane Diody światła podczerwonego, gdy włączony jest noktowizor, mogą być widoczne w nocy.

# FAQ

#### Q8: Jak daleko powinna znajdować się kamera od routera?

Po przetestowaniu odległość połączenia Wi-Fi może zwykle sięgać 150 metrów na otwartej przestrzeni. Rzeczywista sytuacją zależy jednak od siły sieci Wi-Fi jej otoczenia (grube ściany, urządzenia elektromagnetyczne i duże metalowe przedmioły mogą powodować zaktócenia sygnału Wi-Fi). Jeśl połączenie kamery jest słabe lub niestabine, umieść kamere jak najbliżej routera.

#### Q9: Dlaczego nie mogę zapisać na karcie SD?

Jeśli używasz karty po raz pierwszy należy ją sformatować. Zalecamy korzystanie z kart renomowanych producentów tylko klasy 10 lub szybszej.

#### .Q10: Dlaczego karta SD nie została rozpoznana?

Po włożeniu karty SD do gniazda karty SD kamery sprawdz, czy pojemność karty SD jest wyświetlana w aplikacji w "Ustawieniach systemowych" "Ustawienia nagrywania na karcie SD" urządzenia "Jeśli w wyświetli się komunikat, Nie wykryto karty SD, cznacza lo, że rozpoznanie karty SD nie powiodlo się, Kamera potrzebuje klika minut na wykrycie nowej karty SD, obsługiwary przez kamerę system plickiw D FAT32. Jeśli karta nie jest rozpoznawana przez kamerzo. Kamerzo skame system za strze na systemie FAT32 i zainstaluj ponownie w kamerzo.

#### Sprawdź filmiki instruktarzowe:

Wejdź na stronę: www.buy-24.pl -> wpisz w wyszukiwarce model produktu.

Dla większości produktów z naszej oferty przygotowaliśmy filmy instruktarzowe – znajdziesz je w dolnej części opisu produktu.

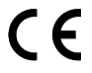

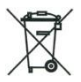

Symbol odpadów pochodzących ze sprzętu elektronicznego i elektrycznego. Użycie symbolu WEEE oznacza że niniejszy produkt nie może być traktowany jako odpad domowy

Zapewniając prawidłową utylizacje pomagasz chronić środowisko. W celu uzyskania bardziej szczegółowych informacji dotyczących utylizacji tego produktu należy skontaktować się z przedstawicielem władz lokalnych, dostawcą usług utylizacyjnych lub skłepem gdzie nabyto produkt.

Wyprodukowano w ChRL Importer: M-Notebook, I. Daszyńskiego 43, 95-070 Aleksandrów Łódzki BDO 00009046